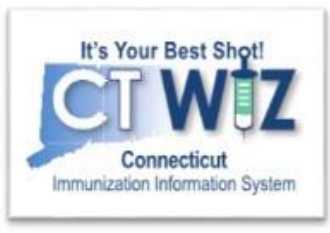

## How can I access help when I am in CT WiZ?

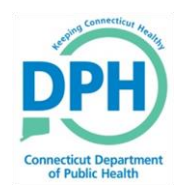

**Connecticut Department of Public Health** *Keeping Connecticut Healthy* 

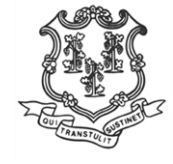

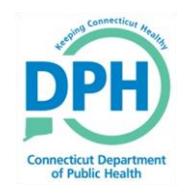

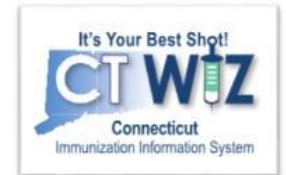

# Things You Should

There are 3 ways to get help while you are in CT WiZ

- 1. Click on
- 2. Click on Learn More
- 3. Access the Application Help page

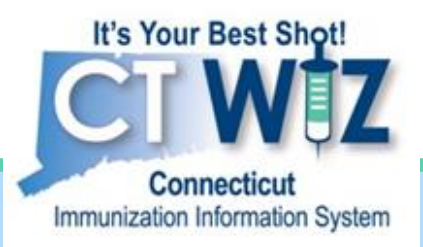

# Clicking on the Information Icon

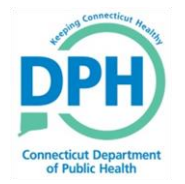

Connecticut Department of Public Health Keeping Connecticut Healthy

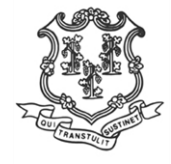

1

### Getting Help by Clicking on the Information Icon

| CT WiZ ♀ CT DPH C                              | LINIC, CT DPH CLINIC <b>Q</b> PATIENT SEARCH                                                                                                    |
|------------------------------------------------|----------------------------------------------------------------------------------------------------|
| It's Your Best Shot!                           | Patient Search i Click here to<br>access written<br>help text                                                                                   |
| Connecticut<br>Immunization Information System | Search Criteria                                                                                                    |
| Home                                           | Patient ID Identifier Type Identifier Value                                                                                                    |
|                                                | Last Name First Name Middle Name DOB Gender                                                                                                    |
| Patients E                                     |                                                                                                    |
| Search                                         |                                                                                                    |
| Demographics                                   | Previous Criteria Clear Search                                                                                                    |
| Local IDs                                      |                                                                                                    |
| Programs                                       |                                                                                                    |
| Notes                                          | Info: To minimize the creation of duplicates and aid in the identification of existing duplicates, please initially search for                  |
| Precautions/<br>Contraindications              | your patient using the first two letters of the first and last name and the date of birth. If a duplicate is found, please notify the helpdesk. |
| Events                                         |                                                                                                    |
| Duplicates                                     |                                                                                                    |

## Viewing the Help Text

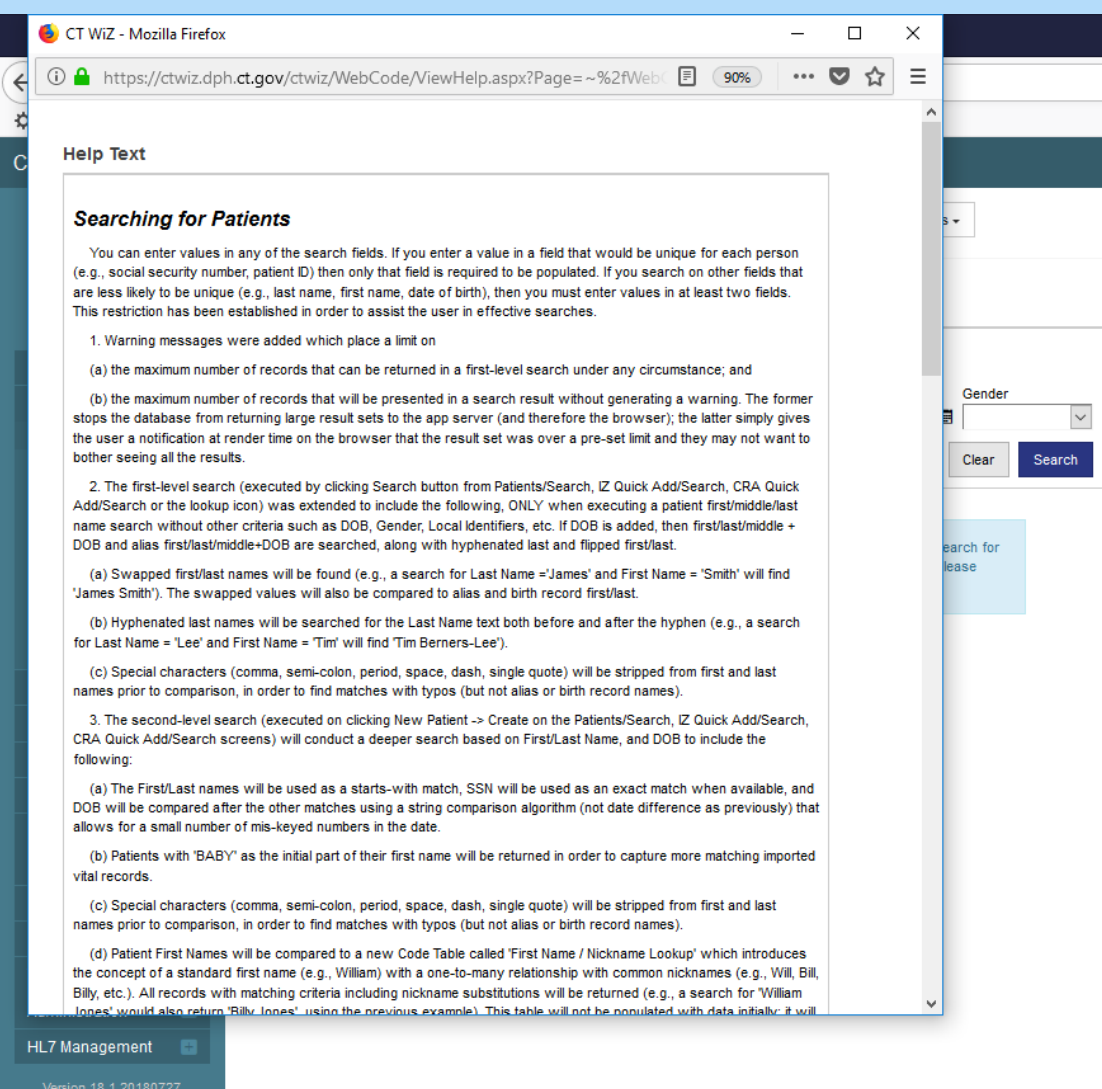

When you click on the information icon help text will pop-up in a new window.

Once you have finished, you can close the pop-up window.

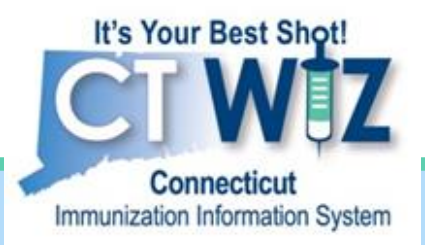

## Clicking on Learn More

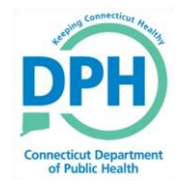

Connecticut Department of Public Health Keeping Connecticut Healthy

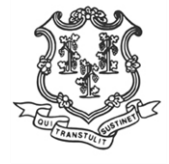

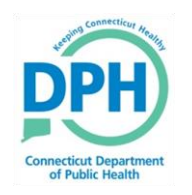

### Getting Help by Clicking on Learn More

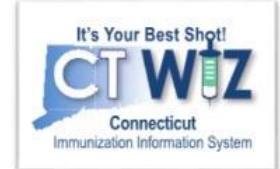

|        | Immun<br>Learn More                             | izations Hor                                                        | me 🕦                                                     |                                     | 🛱 Links 🔻                               | Select Action                         | •                         |
|--------|-------------------------------------------------|---------------------------------------------------------------------|----------------------------------------------------------|-------------------------------------|-----------------------------------------|---------------------------------------|---------------------------|
| C<br>a | Click Learn<br>More to<br>access help<br>videos | Age<br>4 🖃 3Y 10M 22D<br>ended Immunizations fo                     | History of Varicella?<br>NO<br>r today, 9/18/2018 (3Y 10 | Date of Varia<br>MM/DD/YY<br>M 22D) | cella<br>YY 🖃                           |                                       |                           |
|        | PCV13                                           |                                                                     |                                                          |                                     |                                         |                                       |                           |
|        | MMR                                             |                                                                     |                                                          |                                     |                                         |                                       |                           |
|        | DTaP                                            |                                                                     |                                                          |                                     |                                         |                                       |                           |
|        | Varicella                                       | 1                                                                   |                                                          |                                     |                                         |                                       |                           |
|        | Hib (PR                                         | P-T)                                                                |                                                          |                                     |                                         |                                       |                           |
|        | Hep A, p                                        | oed/adol, 2D                                                        |                                                          |                                     |                                         |                                       |                           |
|        | Influenza                                       | a Quad Inj P                                                        |                                                          |                                     |                                         |                                       |                           |
|        | Please do<br>ACIP reco<br>/index.htm            | not rely solely on the Reco<br>mmended immunization s<br>l#chapters | ommender to forecast im<br>chedules and the CDC F        | munizations.<br>'ink Book @ h       | Utilize clinical ju<br>ttp://www.cdc.go | udgment and cons<br>pv/vaccines/pubs/ | sult both the<br>pinkbook |

Sometimes you will see Learn More near to ①. In this case you can click on Learn More to access step-by-step video help.

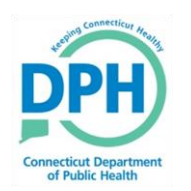

## Selecting a Video Topic

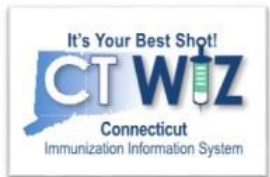

#### WebIZ Help

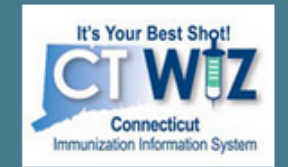

#### Browse All Topics

| - |   |   |   |
|---|---|---|---|
| L | 2 | n | • |
|   | U |   | • |
|   |   |   |   |

Add New Inventory

HL7 Messaging

Immunizations

Inventory Edits/Adjustments

Inventory Transfers

Reconciliation

Vaccine Orders

Vaccine Returns

Help Administration

Version 18.1.20180727 Copyright © 2001-2018

Envision Technology Partners Inc.

#### Related Topics ()

#### Immunizations

Add and Administer Vaccines Document Adverse Reaction (VAERS Form) Invalidate Dose Record a Vaccine Refusal Update Vaccination Details This case pop up window opens that lists a number of topic relevant to using Immunization Home.

Click on a topic to view a video.

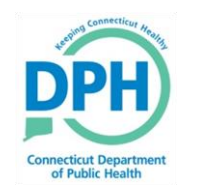

### An example of a Video Help Pop-Up

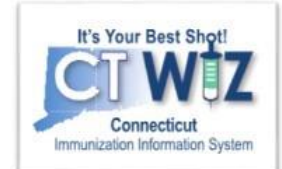

|                                                | 4                                                               |                           |                                                   |                          |                                |                            |                                 |            |
|------------------------------------------------|-----------------------------------------------------------------|---------------------------|---------------------------------------------------|--------------------------|--------------------------------|----------------------------|---------------------------------|------------|
| It's Your Best Shot                            | Help / Immunizat                                                | tions                     |                                                   |                          |                                |                            |                                 |            |
| Connecticut<br>Immunization Information System | Record a Va                                                     | accine Re                 | efusal 😢 🕦                                        |                          | Cance                          | el 🕼 Edit                  |                                 |            |
| Browse All Topics                              |                                                                 |                           |                                                   |                          |                                |                            |                                 |            |
| Topics                                         |                                                                 |                           |                                                   |                          |                                |                            |                                 |            |
| Add New Inventory                              |                                                                 | no Pofires                | PED CLINIC, 654322                                | 9 PATIENT SEARCH         | 1                              |                            | 🗘 Support 🔺 😝 🔹                 | <b>A</b> 1 |
| HL7 Messaging                                  |                                                                 | sion Technology           | ID 525336 DOB 07/08/200                           | 96 AGE 10Y 1M 14D        | GENDER M                       |                            |                                 |            |
| Immunizations                                  | Representation                                                  | Immunizatio               | ons 0                                             |                          | Cancel                         | Update                     |                                 |            |
| Inventory Edits/Adjustments                    | Home                                                            | Administer                |                                                   |                          |                                |                            |                                 |            |
| Inventory Transfers                            | Parlionts                                                       |                           | Administered By *                                 | 1                        | ł                              | Refusal Reason *           |                                 |            |
| Reconciliation                                 | 17 Oxide Add                                                    | Vaccine<br>Tdap, Adsorbed | ADMIN, WEBIZ (APN)                                | Mfg   Lot   Exp Date (MM | NDD/YY)   Funding Src          | Inv Loc   NDC   Brand '    | •                               | -          |
| Vassina Ordara                                 | Inventory                                                       |                           | Did not Admin                                     | (I) 588   ABC123         | 08/22/18   VE                  | C   TRAIN02   581          | 60-0842-52   BOOSTRIX (.50 ML X | :•         |
| vaccine Orders                                 | Reports/Training                                                |                           | Delete                                            | LD V INTRAM              | JSCULAR • 0.50                 | Kerusal Keason             | •                               |            |
| Vaccine Returns                                | Versue, 19.4.2010/17/9                                          |                           | VFC Does not have health<br>insurance - Uninsured |                          |                                |                            |                                 |            |
| Help Administration                            | <br>Energing of Log Log In<br>Energing Technology Partners Inc. | Hep A, ped/adol, 2D       | ADMIN, WEBIZ (APN)                                | Mfg   Lot   Exp Date (MM | NDD/YY)   Funding Src          | Inv Loc   NDC   Brand *    | Select a refusal                | 7          |
| Thep Administration                            |                                                                 |                           | Did not Admin 🕑                                   | Body Site * Route *      | Dosage                         | Refusal Reason             | reason if the vaccine           | e          |
|                                                |                                                                 |                           | Delete                                            | ·•                       | •                              |                            | is being refused.               |            |
|                                                |                                                                 |                           | VEC.Does not have health<br>insurance - Uninsured |                          |                                | OTHER<br>PARENTAL DECISION |                                 |            |
|                                                |                                                                 | Hep B, ped/adol           | ADMIN, WEBIZ (APN)                                | Mfg   Lot   Exp Date (MM | MDD/YY)   Funding Src          | RELIGIOUS EXEMPTIC         | ON WITH AFFIDAVIT               |            |
|                                                |                                                                 |                           | Did not Admin 🕑                                   | Body Site * Route *      | Dosage                         | Refusal Reason             |                                 |            |
|                                                |                                                                 |                           | VEC Does not have heating                         |                          |                                |                            |                                 |            |
|                                                | 03:35                                                           | Aug. 194                  | insurance - Uninsured                             | Mail and Fac Day and     | A DECISION OF THE OWNER OF THE | In the Life of Life of L   | 20                              |            |
|                                                |                                                                 |                           | (HOMME VERICIPATIO) *                             |                          |                                |                            | 📊 🖂 🌣 X V                       | m          |
|                                                |                                                                 |                           | Did not Admin                                     | Body Site * Route *      | Dosage                         | Refusal Reason             |                                 |            |
|                                                |                                                                 |                           |                                                   |                          |                                |                            |                                 |            |

When to use this method:

Patients and their guardians may decide to refuse a vaccine before or during when a clinician begins to administer a vaccine. It is important to document whenever a vaccine is refused in the IIS for future tracking purposes and to provide notification for other clinicians.

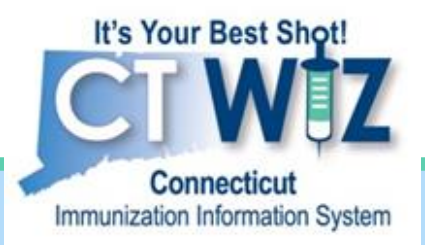

## Accessing Application Help

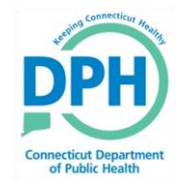

Connecticut Department of Public Health Keeping Connecticut Healthy

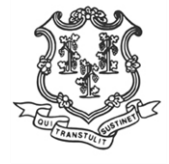

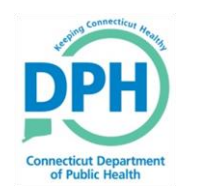

## **Application Help**

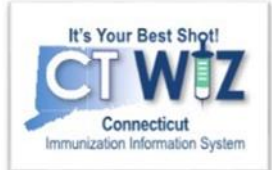

Videos with step-by-step instructions on many of the programs and reports in CT WiZ can be found at Application Help.

| CT WIZ ♀ CT DPH                                                        | CLINIC, CT DPH CLINIC Q PATIENT SEARCH                                                                                                    | 🤀 Support 🔺 👻 🔺 🕹 LA                             | NURIE <del>-</del> |
|------------------------------------------------------------------------|----------------------------------------------------------------------------------------------------|--------------------------------------------------|--------------------|
| It's Your Best Shot!<br>Connecticut<br>Immunization Information System |                                                                                                    | Log Out<br>Change Password<br>Password Questions |                    |
| Home                                                                   |                                                                                                    | Clinic Vaccine Defaults                          |                    |
| Patients                                                               | 0                                                                                                    |                                                  |                    |
| Immunizations                                                          | Default Provider/Clinic                                                                                                    | User vaccine Delauits                            |                    |
| Education                                                              | Bravidar/Clinia + CT DEU CLINIC, CT DEU CLINIC                                                                                                    | Application Help                                 | Ар                 |
| IZ Quick Add 🛛 🖃                                                       | SELECT A CLINIC BY TYPING PROVIDER, CLINIC, VFC PIN, OR CLINIC CODE                                                                                                    |                                                  | ] He               |
| Inventory                                                              |                                                                                                    | •                                                |                    |
| Clinic Tools                                                           | News                                                                                                    |                                                  |                    |
| Program Tools 🗾                                                        |                                                                                                    |                                                  |                    |
| Reports                                                                | A There are currently no news items available.                                                                                                    |                                                  |                    |
| Outreach 📑                                                             |                                                                                                    |                                                  |                    |
| VTrckS Interface                                                       | Note that this application requires the use of Adobe Reader to view/print some of the files and reports that are available.<br>Click here to download a free copy of Adobe Reader. |                                                  |                    |
| Administration 📑                                                       |                                                                                                    |                                                  |                    |
| HL7 Management                                                         |                                                                                                    |                                                  |                    |

The Application Help Screen will open in a new window

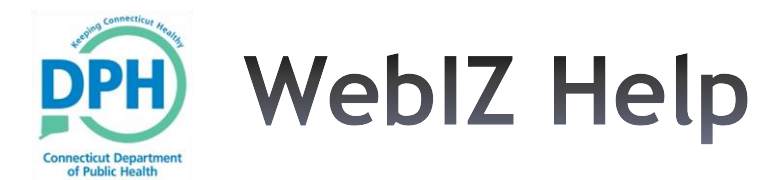

list

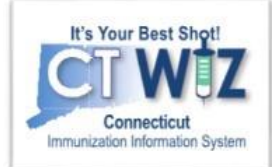

Or you can type in a topic Q WebIZ Help SEARCH HELP Browse All Help Topics 1 It's Your Best Sho Connecticut mmunization Information System Add New Inventory HL7 Messaging Immunizations Inventory Edits/Adjustments Browse All Topics Manual Add (Private Stock) Using the HL7 Message Analyzer Add and Administer Vaccines Correct Lot Number, Expiration Receive Inventory Transfer Using the HL7 Message Log Document Adverse Reaction Topics Date, and/or Fund Source Receive VTrckS Shipment (VAERS Form) Add New Inventory Report Wastage (Inventory Invalidate Dose You can HL7 Messaging Adjustment) Record a Vaccine Refusal Immunizations choose Update Vaccination Details Inventory Edits/Adjustments your Inventory Transfers Inventory Transfers Reconciliation Vaccine Orders Vaccine Returns topic Reconciliation Create Vaccine Shipment Conduct Reconciliation Create and Submit Vaccine Order Create and Submit a Vaccine Vaccine Orders from this Transfer Inventory to Other (Aggregate Reporter/HL7 Data Create and Submit Vaccine Order Return Vaccine Returns Delete Rejected Vaccine Return Location Exchange Location) with Administrative Overrides Help Administration Conduct Reconciliation (Direct Create Flu Order and Submit to Vaccine Return Status Report Entry Location) VFC Program Inventory Transaction Inquiry Review Rejected Vaccine Order, Report Edit, and Resubmit

Vaccines Added But Not

Administered Report

Vaccine Order Status Report

Vaccine Shipment Report

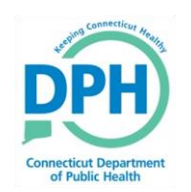

## Video and Instructions

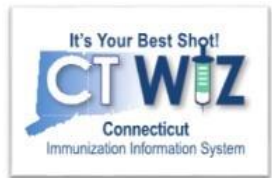

| accine inventory Shipment 🔮 🕕                       |             | Cancel        | Cre        | ate        |                   |                     |          |                     |                          |
|-----------------------------------------------------|-------------|---------------|------------|------------|-------------------|---------------------|----------|---------------------|--------------------------|
| Vaccine (Brand)                                     | Mfg         | NDC           | Lot No     | Exp Date   | Funding<br>Source | Quantity<br>On-Hand | Quantity | Equivalent<br>Cases | Weigh<br>(Ibs) P<br>Case |
| DTaP (Daptacel) (Daptacel (0.5 mL x 10 vials))      | PMC         | 49281-0286-10 | 354GU2453  | 12/31/2015 | VFC               | 19                  | 10       | 5                   | 2 T                      |
| DTaP-HepB-IPV (Pedia (Pediarix (0.5 mL x 10 syr))   | SKB         | 58160-0811-52 | 64OK0248   | 12/31/2015 | State             | 20                  | N        |                     |                          |
| DTaP-HepB-IPV (Pedia (Pediarix (0.5 mL x 10 syr))   | SKB         | 58160-0811-52 | 1234567890 | 01/01/2016 | Private           | 20                  | Cont     | inue                | 1                        |
| DTaP-IPV (Kintix) (Kintix (0.5 mL x 10 vials))      | SKB         | 58160-0812-11 | 65GM0214   | 01/01/2016 | VFC               | 10                  | the p    | process             | F                        |
| Hep B, ped/adol (Recombivax (0.5 mL x 10 vials))    | MSD         | 00006-4981-00 | 87BC654    | 12/31/2015 | VFC               | 47                  | for e    | ach                 | F                        |
| Hep B, ped/adol (Engerix B (0.5 mL x 10 syr))       | SKB         | 58160-0820-52 | 95LK2001   | 01/01/2016 | VFC               | 10                  | line     | item to             | F                        |
| HepA/B (TWINRIX) (Twinrix (1 mL x 10 vials))        | SKB         | 58160-0815-11 | 25LK1204   | 01/01/2016 | VFC               | 20                  | De       | forrod              |                          |
| Hib (PRP-OMP; pedvax (PEDVAXHIB (10 pack - 1 dose   | vials)) MSD | 00006-4897-00 | 96864S5    | 12/31/2015 | VFC               | 30                  | uans     | siened              | -                        |
| Hib (PRP-T) (Acthib (0.5 mL x 5 vials))             | PMC         | 49281-0545-05 | 40VF4059   | 01/01/2016 | Private           | 20                  |          |                     |                          |
| HPV4 (Gardasil) (Gardasil (0.5 mL vial x 10 vials)) | MSD         | 00006-4045-41 | WS525012   | 12/31/2015 | VFC               | 8                   |          |                     |                          |
| Influenza Ped Quad P (Fluzone (0.25 mL X 10 syr))   | PMC         | 49281-0514-25 | 05DG05879  | 01/01/2016 | VFC               | 20                  |          |                     |                          |
| Influenza Ped Quad P (Fluzone (0.25 mL X 10 syr))   | PMC         | 49281-0514-25 | 05DG05879  | 01/01/2016 | State             | 4                   |          |                     |                          |
| Influenza Ped Quad P (Fluzone (0.25 mL X 10 syr))   | PMC         | 49281-0514-25 | 05DG05879  | 01/01/2016 | CHIP              | 8                   |          |                     |                          |
| MCV40/MCV4P (Menveo)                                | NOV         | 46028-0208-01 | 485F218    | 12/31/2015 | VFC               | 9                   |          |                     |                          |
| MMR (MMR // (0.5 mL x 10 vials))                    | MSD         | 00006-4681-00 | DF00542123 | 12/31/2015 | VFC               | 24                  |          |                     |                          |
| PCV13 (Prevnar 13 (10 pack - 1 dose syr))           | PFR         | 00005-1971-02 | ABC123     | 06/30/2016 | VFC               | 10                  |          |                     |                          |
| Polio-IPV (IPOL (5.0 mL vial - 10 doses))           | PMC         | 49281-0860-10 | DEF456     | 06/30/2016 | VFC               | 40                  |          |                     |                          |
| Tdap, Adsorbed (Boostrix ( 50 mL x 10 viais))       | SKB         | 58160-0842-11 | 640CB484   | 01/01/2016 | VFC               | 49                  |          |                     |                          |

#### **Create Vaccine Shipment**

#### When to use this method:

When a Clinic needs to transfer multiple vaccine inventory line items to another inventory location in the IIS, users with appropriate security permissions may create a Vaccine Shipment. The inventory included in the Vaccine Shipment will automatically be decremented from the source inventory location when the shipment is created. Once the receiving inventory location accepts the transfer(s), the vaccine(s) are added to inventory on-hand.

#### How to use this method:

(Note: These steps reflect v16.4.20160729 functionality.)

- 1. Upon logging into the system, select your Provider and Clinic on the Home screen.
- 2. Navigate to the Vaccine Inventory Shipment screen by selecting Inventory > Vaccine Shipments from the left-hand menu.
- 3. Click the Add Inventory Shipment button.
- 4. Enter the Shipment Date, i.e., the date on which the vaccine was transferred to the Destination Inventory Location.
- 5. Complete any optional fields, such as Comments, Carrier/Other Carrier, Truck Type/Other Truck Type, License Plate, Driver's Name, and/or Driver's Phone.

This will take you to a page with both video and written instructions.

Since Help opens in a new window, you can pause the video after each step to go and do that step yourself in CT WiZ module. Then, return to the video for the next step, until you are finished.